Mozilla FoundationのThunderbird 78 の設定方法(POP)をご案内いたします。

### <u>★ メールソフト設定方法(POP)</u>

- 。 <u>アカウント作成方法(</u>送信:SMTP over SSL / 受信: POP over SSL)
- 。 <u>SSLを使用しないアカウント作成方法(</u>送信: SMTP / 受信: POP)

\*\* CentOS 7系のビジネス・パーソナルシリーズのサーバーを利用している方と、CentOS6/5系の専用サーバー / マネージドVPSでIMAPオプションを利用している方でIMAPの使用をご希望の場合はIMAPの設定方法をご確認ください。

\*\* 【専用サーバー/マネージドVPSをご利用のお客様】Thunderbird 78はSSL接続に使用するためのサーバー側の証明書が対応していない形式のため、 「POP over SSL」「SMTP over SSL」の設定はできません。SSLの利用が必須の場合は、他のメールソフトの利用をご検討下さい。なお、専用SSLオプ ションをご利用の場合は回避方法があるため、サポート窓口までお問い合わせください。また、代理店制度をご利用のお客様でサーバーホスト名に 「sv3.jp」が含まれる場合には、問題なく「POP over SSL」「SMTP over SSL」の設定は可能です。

\*\*Thunderbird 78 メールは「APOP」には対応しておりません。Cent OS5系のビジネス・パーソナルシリーズのサーバーを利用している方でIMAPオ プションご利用者以外は、ユーザーページ:パスワードの設定でAPOPの設定ができますが、APOPを「利用する」に変更されている方は、「利用しな い」ように切り替えてください。

#### ★ アカウント作成方法(送信:SMTP over SSL / 受信:POP over SSL)

### ■ 1.Thunderbird 78を起動し、アカウント設定画面を開きます。

Thunderbird 78 を起動し、トップ画面に表示されている「セットアップするアカウントを選んでください」の「メール」をクリックします。

|                                                                                                    |                                                                                                    |                                                                          |                                                            |                                                              |                                                                                            |                                            | 100                   |                     | -                  | _            |   |
|----------------------------------------------------------------------------------------------------|----------------------------------------------------------------------------------------------------|--------------------------------------------------------------------------|------------------------------------------------------------|--------------------------------------------------------------|--------------------------------------------------------------------------------------------|--------------------------------------------|-----------------------|---------------------|--------------------|--------------|---|
| <i>π=L</i>                                                                                                    | _                                                                                                    | -                                                                        |                                                            |                                                              |                                                                                            |                                            | •                     | 2                   | -                  | ш            | 2 |
| 受信   > 🥒 作成 🕻                                                                                                    | - <b>7</b> 7471                                                                                                    | PFレス帳                                                                    | 097 × 8                                                    | クイックフィルター                                                    | _户 検索 <ctrl+k< td=""><td>(&gt;</td><td></td><td></td><td></td><td></td><td></td></ctrl+k<> | (>                                         |                       |                     |                    |              |   |
| 🥎 We                                                                                                    | lcome                                                                                                    | to Moz                                                                   | zilla Thur                                                 | nderbird 78.7                                                | .10                                                                                        |                                            |                       |                     |                    |              |   |
| セットアップするアカウ                                                                                                    | ントを選ん                                                                                                    | でください                                                                    |                                                            |                                                              |                                                                                            |                                            |                       |                     |                    |              |   |
| M                                                                                                    |                                                                                                    | -                                                                        | æ                                                          |                                                              | Q.                                                                                         |                                            |                       |                     | e                  |              |   |
| X-11                                                                                                    | th.                                                                                                    | -<br>14-                                                                 | アドレス帳                                                      | Ŧaub                                                         | Eilelink                                                                                   | 74-                                        | E.                    |                     | -7-27              | 1-7          |   |
|                                                                                                    | 130                                                                                                    | ~                                                                        | / PARA                                                     | 7171                                                         | T II CHIN                                                                                  |                                            | ·                     |                     | ^/                 |              |   |
| 別のプログラムからイン                                                                                                    | パート                                                                                                    |                                                                          |                                                            |                                                              |                                                                                            |                                            |                       |                     |                    |              |   |
| <b>別のブログラムからイン</b><br>Thunderbird に他のメーJ<br>ドレス帳形式からアドレス(                                                                                                    | <b>ノボート</b><br>ルプログラムか<br>焼をインボート                                                                                                    | 5メールメッセージや<br>することができます。                                                 | ッフィード購読、環境)<br>。                                           | 設定、メッセージフィルタート                                               | を、一般的なア                                                                                    |                                            |                       |                     |                    |              |   |
| <b>別のプログラムからイン</b><br>Thunderbird に他のメー)<br>ドレス帳形式からアドレス1<br>・<br>データをインボート                                                                                        | ノポート<br>ルプログラムか<br>県をインポート                                                                                                    | 5メールメッセージや<br>5メンルメッセージや<br>することができます。                                   | 971-ド編読、環境)<br>。                                           | 設定、メッセージフィルタート                                               | 5、一般的なア                                                                                    |                                            |                       |                     |                    |              |   |
| <b>別のブログラムからイン</b><br>Thunderbird に他のメーJ<br>ドレス帳形式からアドレス1                                                                                                    | パート<br>ルプログラムか<br>長をインボート                                                                                                    | 5メールメッセージャ<br>することができます。                                                 | →71-ド購読、環境!<br>。                                           | 設定、メッセージフィルタート                                               | Ē、一般的坛下                                                                                    |                                            |                       |                     |                    |              |   |
| <b>別のブログラムからイン</b><br>Thunderbird に他のメー)<br>ドレス帳形式からアドレス<br>「アータをインボート<br>Mozilla Thunderbird<br>Thunderbird は、オープン<br>で利用できる人気のメール<br>た改善していたゆ考え、<br>チャの騙入、改良の逓続: | パート<br>ルプログラムか<br>展をインポート<br>・<br>rd について<br>パリースでクロフ・<br>・<br>カレンダーク・<br>でクロフ・<br>でクロフ・<br>のして、<br>の<br>で<br>の<br>して、<br>の<br>で<br>り<br>、<br>・ | 5メールメッセージや<br>することができます。<br>ブラットフォームを行<br>ライアントです、私力<br>んからの寄付によっ<br>たす。 | ウフィード購読、環境)<br>。<br>専縦とし、ビジネスで<br>たちはそのセキュリティ<br>って、開発者の雇用 | 設定、メッセージフィルター1<br>も成人でも無料 Thu<br>を守りつう、26 ただ<br>、インフラストラク 著の | を、一般的なア<br>underbird はあなたのようなコ<br>けた方は寄付をご検討くださ<br>D方法は <i>寄付ましていただくこ</i>                  | 1-ザーに支えられてい<br>い、Thunderbird を1<br>とです。    | <b>ます! Th</b><br>宇続可能 | nunderb<br>(こするたき   | oird を気に<br>め、あなたか | んってい<br>できる最 |   |
| <b>別のプログラムからイン</b><br>Thunderbird に他のメー<br>ドレス紙形式からアドレス(<br>データをインボート<br>Mozilla Thunderbird<br>は、オープンで利用できる人気のメール<br>にな著していきたいと考え<br>チャの編入、改良の延続:<br>契品情報         | パート<br>レプログラムか<br>長をインボート<br>、<br>rd について<br>パースでクロフ<br>・カレンダークさ<br>での<br>能となり:                                                                 | 5メールメッセージや<br>することができます。<br>ブラットフォームを引<br>5イアントです。私1<br>んからの客付によ:<br>ます。 | ウフィード購読、環境<br>。<br>き<br>きちはそのセキュリティ<br>って、開発者の雇用           | 設定、メッセージフィルター1<br>も保人でも無料 Thu<br>を守りつつ、さら ただ<br>、インフラストラク 香び | を、一般的なア<br>underbird はあなたのようなこ<br>いた方は寄付きご検討くださ<br>り方法は 寄付きしていただくご                         | 1-Ψ-Γ±λδητιν<br>ιν, Thunderbird ξι<br>275. | まず続可能                 | nunderb<br>เวสาวกิง | aird を気に<br>め、あなたか | 入ってい<br>気をきが |   |

#### ■ 2.基本情報を入力し、手動設定を選択します。

「既存のメールアドレスのセットアップ」の画面が表示されますので、任意の名前、ご利用になるメールアドレス、パスワードを入力し、「手動設定」 をクリックします。

図2.アカウントの追加

| 既存のメールアドレスのセットアッ     | Ĵ                                        | ×               |
|----------------------|------------------------------------------|-----------------|
| 民                    | 現存のメールアドレスのセットアップ<br>現在のメールアドレスを入力してください |                 |
| あなたのお名前( <u>N</u> ): | 任意の名前                                    | 0               |
| メールアドレス( <u>E</u> ): | staff@sppd.ne.jp                         | O               |
| パスワード( <u>P</u> ):   | •••••                                    | ø               |
|                      | ✓ パスワードを記憶する( <u>M</u> )                 |                 |
|                      |                                          |                 |
| 手動設定( <u>M</u> )     | セル( <u>A</u> )                           | 続ける( <u>C</u> ) |

### ■ 3.アカウント情報の編集を行います。

ユーザ名、ポート番号と、接続の保護を下記のように入力・選択し、「再テスト」をクリックして下さい。

- 。 受信サーバー:「POP3」を選択
- 。 サーバー(受信サーバー): 「レンタルサーバー登録通知書」に記載されているPOP3サーバー名
- サーバー(送信サーバー):「レンタルサーバー登録通知書」に記載されているSMTPサーバー名
- ∘ ポート番号(受信サーバー):995
- ◎ ポート番号(送信サーバー):465
- SSL:受信サーバー、送信サーバー共に「SSL/TLS」
- 認証方式:受信サーバー、送信サーバ共に「通常のパスワード認証」
- ユーザ名:受信サーバー、送信サーバ共にメールアドレスのユーザーIDを入力

図3.メールアカウント設定

| 既存のメールアドレスのセッ                                        | トアップ                                                                          |                    |                                                                                | ×                                                                                                    |
|------------------------------------------------------|-------------------------------------------------------------------------------|--------------------|--------------------------------------------------------------------------------|----------------------------------------------------------------------------------------------------|
|                                                      | 既存のメールアドレ<br><sub>現在のメー</sub> ルアドレスを                                          | <b>スのセ</b><br>入力して | <b>ットアップ</b><br>べださい                                                           |                                                                                                    |
| あなたのお名前( <u>N</u> ):                                 | 任意の名前                                                                         |                    |                                                                                | 0                                                                                                    |
| メールアドレス( <u>E</u> ):                                 | staff@sppd.ne.jp                                                              |                    |                                                                                | 0                                                                                                    |
| パスワード( <u>P</u> ):                                   | ••••••                                                                        |                    |                                                                                | ø                                                                                                    |
|                                                      | ✓ パスワードを記憶す                                                                   | ā( <u>М</u> )      |                                                                                |                                                                                                    |
|                                                      |                                                                               |                    |                                                                                |                                                                                                    |
|                                                      |                                                                               |                    |                                                                                |                                                                                                    |
|                                                      | 受信サーバー                                                                        |                    | 送信サーバー                                                                         |                                                                                                    |
| לםל]/:                                               | 受信サーバー<br>POP3                                                                | ~                  | 送信サーバー<br>SMTP                                                                 |                                                                                                    |
| プロトコル:<br>サーバー:                                      | 受信サーバー<br>POP3<br>pop.sppd.ne.jp                                              | ~                  | 送信サーバー<br>SMTP<br>smtp.sppd.ne.jp                                              | •                                                                                                    |
| プロトコル:<br>サーバー:<br>ポート番号:                            | 受信サーバー<br>POP3<br>pop.sppd.ne.jp<br>995                                       | •                  | 送信サーバー<br>SMTP<br>smtp.sppd.ne.jp<br>465                                       | ~                                                                                                    |
| プロトコル:<br>サーバー:<br>ポート番号:<br>SSL:                    | 受信サーバー<br>POP3<br>pop.sppd.ne.jp<br>995<br>SSL/TLS                            | •                  | 送信サーバー<br>SMTP<br>smtp.sppd.ne.jp<br>465<br>SSL/TLS                            | *<br>*<br>*                                                                                                    |
| プロトコル:<br>サーバー:<br>ポート番号:<br>SSL:<br>認証方式:           | 受信サーバー<br>POP3<br>pop.sppd.ne.jp<br>995<br>SSL/TLS<br>通常のパスワード認証              | *<br>*<br>*        | 送信サーバー<br>SMTP<br>smtp.sppd.ne.jp<br>465<br>SSL/TLS<br>通常のパスワード認証              | ><br>><br>><br>>                                                                                                    |
| プロトコル:<br>サーバー:<br>ポート番号:<br>SSL:<br>認証方式:<br>ユーザー名: | 受信サーバー<br>POP3<br>pop.sppd.ne.jp<br>995<br>SSL/TLS<br>通常のパスワード認証<br>sppd00001 | *<br>*<br>*        | 送信サーバー<br>SMTP<br>smtp.sppd.ne.jp<br>465<br>SSL/TLS<br>通常のパスワード認証<br>sppd00001 | ><br>><br>><br>>                                                                                                    |
| プロトコル:<br>サーバー:<br>ポート番号:<br>SSL:<br>認証方式:<br>ユーザー名: | 受信サーバー<br>POP3<br>pop.sppd.ne.jp<br>995<br>SSL/TLS<br>通常のパスワード認証<br>sppd00001 | ><br>><br>>        | 送信サーバー<br>SMTP<br>smtp.sppd.ne.jp<br>465<br>SSL/TLS<br>通常のパスワード認証<br>sppd00001 | <ul> <li></li> <li></li> <li>&lt;</li></ul> |

# ■ 4.アカウント情報の確認を行います。

サーバーへの接続が自動で行われ、アカウント設定の確認が行われます。赤線部分のメッセージが表示されれば正常に設定が行えていますので、「完 了」をクリックすることで設定は完了です。

| 図4.アカウントの確認画面 |  |  |
|---------------|--|--|
|               |  |  |
|               |  |  |
|               |  |  |
|               |  |  |
|               |  |  |
|               |  |  |
|               |  |  |
|               |  |  |
|               |  |  |
|               |  |  |
|               |  |  |
|               |  |  |
|               |  |  |
|               |  |  |

| 既存のメールアドレスのセットフ      | アップ                          |                           | ×                |
|----------------------|------------------------------|---------------------------|------------------|
|                      | 既存のメールアドレス(<br>現在のメールアドレスを入: | <b>のセットアップ</b><br>カしてください |                  |
| あなたのお名前( <u>N</u> ): | 任意の名前                        |                           | Ū                |
| メールアドレス( <u>E</u> ): | staff@sppd.ne.jp             |                           | 0                |
| パスワード( <u>P</u> ):   | •••••                        |                           | ø                |
|                      | ✓ パスワードを記憶する()               | <u>M</u> )                |                  |
| 🗸 次のアカウン             | ント設定が、指定されたサ−バ−を             | 調べることにより見つかりまし            | <i>.</i>         |
| _                    | 受信サーバー                       | 送信サー                      | バー               |
| วือหวมะ              | POP3                         | ✓ SMTP                    |                  |
| サーバー:                | oop.sppd.ne.jp               | smtp.sppd.ne.jp           | ~                |
| ポート番号: 9             | 995                          | <b>∨</b> 465              | ~                |
| SSL:                 | SSL/TLS                      | ✓ SSL/TLS                 | ~                |
| 認証方式:                | 通常のパスワード認証                   | ▼ 通常のパスワード認               | 証 🖌              |
| ユーザー名: s             | ppd00001                     | sppd00001                 |                  |
|                      |                              |                           | 詳細設定( <u>A</u> ) |
| キャンセル( <u>A</u> )    |                              | 再テスト( <u>I</u> )          | 完了( <u>D)</u>    |

## ■ 5.警告の表示について。

メール設定後の初回の送受信時に「セキュリティ例外の追加」という画面が表示される場合があります。こちらの画面が表示された場合は、「次回以降 もこの例外を有効にする」にチェックを入れた上で「セキュリティ例外を承認」をクリックすることで、メールの送受信が可能です。

| 図5.セキュリティ例外の追加                                                                                  |
|-------------------------------------------------------------------------------------------------|
| セキュリティ例外の追加 ×                                                                                   |
| Thunderbird が例外的に信頼する証明書としてこのサイトの証明書を登録しようとして<br>います。<br>本物の銀行、通信販売、その他の公開サイトがこの操作を求めることはありません。 |
| URL: 証明書を取得(G)                                                                                  |
| このサイトでは不正な証明書が使用されており、サイトの識別情報を確認できま<br>せん。 表示(V)                                               |
| 他のサイトの証明書です                                                                                     |
| 他のサイト用の証明書が使われています。誰かがこのサイトを偽装しようとしています。                                                        |
| ☑ 次回以降にもこの例外を有効にする(P)                                                                           |
| セキュリティ例外を承認(C) キャンセル                                                                            |

# ★ SSLを使用しないアカウント作成方法(送信:SMTP / 受信:POP)

#### ■ 1.Thunderbird 78を起動し、アカウント設定画面を開きます。

Thunderbird 78 を起動し、トップ画面に表示されている「セットアップするアカウントを選んでください」の「メール」をクリックします。

| 市-ム                                                                                         |                                                                                    |                                                     |                                                 |                                                             | ĕ                                  | 1 –                       |                | 2 |
|---------------------------------------------------------------------------------------------|------------------------------------------------------------------------------------|-----------------------------------------------------|-------------------------------------------------|-------------------------------------------------------------|------------------------------------|---------------------------|----------------|---|
| 受信 🖌 🖋 作成                                                                                   | ・ チャット  と アドレス 様 ・ ・ ・ ・ ・ ・ ・ ・ ・ ・ ・ ・ ・ ・ ・ ・ ・ ・                               | S90 × ♥ 049                                         | ックフィルター                                         | _♀ 検索 <ctrl+k></ctrl+k>                                     |                                    |                           |                |   |
| 🧐 we                                                                                        | lcome to Mo                                                                        | ozilla Thunde                                       | erbird 78.7.1                                   |                                                             |                                    |                           |                |   |
| セットアップするアカウ                                                                                 | クントを選んでください                                                                        |                                                     |                                                 |                                                             |                                    |                           |                |   |
|                                                                                             | (ii)                                                                               |                                                     | 0                                               | 9                                                           | 3                                  | F                         | 1              |   |
| メール                                                                                         | カレンダー                                                                              | アドレス帳                                               | チャット                                            | Filelink                                                    | フィード                               |                           | ブループ           |   |
| 別のプログラムからイ                                                                                  | <b>ンボート</b><br>                                                                    | 2074-ド脚誌 晋信裕安                                       | メッヤージフィルターを、一般                                  | 的な ア                                                        |                                    |                           |                |   |
| Thunderbird に他のメ-<br>ドレス帳形式からアドレス                                                           | ・ルフロクラムからメールメッセーシ<br>(帳をインボートすることができま                                              | フやフィート購読、環境設定、<br>す。                                | メッセージフィルターを、一般                                  | 的なア                                                         |                                    |                           |                |   |
|                                                                                             | ÷                                                                                  |                                                     |                                                 |                                                             |                                    |                           |                |   |
|                                                                                             |                                                                                    |                                                     |                                                 |                                                             |                                    |                           |                |   |
|                                                                                             |                                                                                    |                                                     |                                                 |                                                             |                                    |                           |                |   |
| Mozilla Thunderb                                                                            | ird について                                                                           |                                                     |                                                 |                                                             |                                    |                           |                |   |
| Mozilla Thunderb<br>Thunderbird は、オープ<br>で利用できる人気のメー<br>に改善していきたいと考え<br>チャの購入、改良の絶居         | ird について<br>ンソースでクロスブラットフォーム<br>ル・カレンダークライアントです。<br>こています。 智さんからの寄付に<br>いず可能となります。 | を特徴とし、ビジネスでも個人<br>私たちはそのセキュリティを守り<br>よって、開発者の雇用、インプ | しでも無料 Thunderb<br>りつつ、さら ただけた方1<br>フラストラク 善の方法は | rd はあなたのようなユーザー<br>は若付をご検討ください。Th<br><i>寄付をしていただくことです。</i>  | こ支えられています! Thi<br>underbird を存続可能に | underbird を気<br>こするため、あなた | に入ってい<br>ができる最 |   |
| Mozilla Thunderb<br>Thunderbird は、オープ<br>で利用できる人気のメー<br>に改善していきたいと考え<br>デヤの購入、改良の運行<br>契品情報 | ird について<br>ソソースでクロスブラットフォーム<br>ルーカレンダークライアントです。<br>にています。 音さんからの寄付に<br>が可能となります。  | を特徴とし、ビジネスでも個人<br>私たちはそのセキュリティを守り<br>よって、開発者の雇用、インフ | しても無料 Thunderb<br>リンフ、さら ただけた方<br>フラストラク 善の方法は  | rd はあなたのようなユーザー)<br>出答付をご検討ください。Th<br><i>容付きしていただくことです。</i> | こ支えられています! Th<br>underbird を存続可能に  | underbird を気<br>こするため、あなた | に入ってい<br>ができる景 |   |

# ■ 2.基本情報を入力し、手動設定を選択します。

「既存のメールアドレスのセットアップ」の画面が表示されますので、任意の名前、ご利用になるメールアドレス、パスワードを入力し、「手動設定」 をクリックします。

| 図2.アカウントの追加          |                                          |                 |  |
|----------------------|------------------------------------------|-----------------|--|
| 既存のメールアドレスのセットアッ     | ブ                                        | ×               |  |
| 月                    | 死存のメールアドレスのセットアップ<br>現在のメールアドレスを入力してください |                 |  |
| あなたのお名前( <u>N</u> ): | 任意の名前                                    | Ō               |  |
| メールアドレス( <u>E</u> ): | staff@sppd.ne.jp                         | 0               |  |
| パスワード( <u>P</u> ):   | •••••                                    | ø               |  |
|                      | ✓ パスワードを記憶する(M)                          |                 |  |
|                      |                                          |                 |  |
| 手動設定( <u>M</u> ) キャン | /セル( <u>A</u> )                          | 続ける( <u>C</u> ) |  |

### ■ 3.アカウント情報の編集を行います。

ユーザ名、ポート番号と、接続の保護を下記のように入力・選択し、「再テスト」をクリックして下さい。

- 。 受信サーバー:「POP3」を選択
- 。 サーバー(受信サーバー):「レンタルサーバー登録通知書」に記載されているPOP3サーバー名
- サーバー(送信サーバー):「レンタルサーバー登録通知書」に記載されているSMTPサーバー名
- 。 ポート番号(受信サーバー):110
- ∘ ポート番号(送信サーバー):587
- SSL:受信サ−バ−、送信サ−バ−共に「接続の保護なし」
- 認証方式:受信サーバー、送信サーバ共に「通常のパスワード認証」
- ◎ ユーザ名:受信サーバー、送信サーバ共にメールアドレスのユーザーIDを入力

| 存のメールアドレスのセッ                                         | トアップ                                                                                 |                           |                                                                                | ×                |
|------------------------------------------------------|--------------------------------------------------------------------------------------|---------------------------|--------------------------------------------------------------------------------|------------------|
|                                                      | 既存のメールアド<br><sub>現在のメールアドレ</sub> ;                                                   | レスのセ<br><sup>スを入力して</sup> | <b>ットアップ</b><br>:<ださい                                                          |                  |
| あなたのお名前( <u>N</u> ):                                 | 任意の名前                                                                                |                           |                                                                                | 0                |
| メールアドレス( <u>E</u> ):                                 | staff@sppd.ne.jp                                                                     |                           |                                                                                | 0                |
| パスワード( <u>P</u> ):                                   | ••••••                                                                               | •                         |                                                                                | ø                |
|                                                      |                                                                                      | , y U ( <u>11</u> )       |                                                                                |                  |
|                                                      |                                                                                      |                           |                                                                                |                  |
|                                                      | 受信サーバー                                                                               |                           | 送信サーバー                                                                         |                  |
| לם-אונ                                               | 受信サーバー<br>POP3                                                                       | ~                         | 送信サーバー<br>SMTP                                                                 |                  |
| ²□トコル:<br>⁺−パー:                                      | 受信サーバー<br>POP3<br>pop.sppd.ne.jp                                                     | ~                         | 送信サーバー<br>SMTP<br>smtp.sppd.ne.jp                                              | ~                |
| プロトコル:<br>サーバー:<br>ポート番号:                            | 受信サーバー<br>POP3<br>pop.sppd.ne.jp<br>110                                              | •                         | 送信サーバー<br>SMTP<br>smtp.sppd.ne.jp<br>587                                       | ~                |
| プロトコル:<br>サーバー:<br>ポート番号:<br>SSL:                    | <del>受信サーバー</del><br>POP3<br>pop.sppd.ne.jp<br>110<br>接続の保護なし                        | •                         | 送信サーバー<br>SMTP<br>smtp.sppd.ne.jp<br>587<br>接続の保護なし                            | *<br>*<br>*      |
| プロトコル:<br>サーバー:<br>ポート番号:<br>SSL:<br>認証方式:           | <u>受信サーバー</u><br>POP3<br>pop.sppd.ne.jp<br>110<br>接続の保護なし<br>通常のパスワード認証              | *<br>*<br>*               | 送信サーバー<br>SMTP<br>smtp.sppd.ne.jp<br>587<br>接続の保護なし<br>通常のパスワード認証              | ><br>><br>><br>> |
| プロトコル:<br>サーバー:<br>ポート番号:<br>SSL:<br>認証方式:<br>ユーザー名: | <u>受信サーバー</u><br>POP3<br>pop.sppd.ne.jp<br>110<br>接続の保護なし<br>通常のパスワード認証<br>sppd00001 | ×<br>×<br>×               | 送信サーバー<br>SMTP<br>smtp.sppd.ne.jp<br>587<br>接続の保護なし<br>通常のパスワード認証<br>sppd00001 | ><br>><br>><br>> |

#### ■ 4.アカウント情報の確認を行います。

サーバーへの接続が自動で行われ、アカウント設定の確認が行われます。赤線部分のメッセージが表示されれば正常に設定が行えていますので、「完了」をクリックしてください。

| 図4.アカウントの確認画面 |  |  |
|---------------|--|--|
|               |  |  |
|               |  |  |
|               |  |  |
|               |  |  |
|               |  |  |

| 既存のメールアドレスのセッ        | トアップ                                    |                            | ×              |
|----------------------|-----------------------------------------|----------------------------|----------------|
|                      | 既存のメールアドレスの<br><sup>現在のメールアドレスを入力</sup> | ) <b>セットアップ</b><br>りしてくだきい |                |
| あなたのお名前( <u>N</u> ): | 任意の名前                                   |                            | Û              |
| メールアドレス( <u>E</u> ): | staff@sppd.ne.jp                        |                            | 0              |
| パスワード( <u>P</u> ):   | •••••                                   |                            | ø              |
|                      | ✓ パスワードを記憶する(M                          | )                          |                |
| 🗸 次のアカ               | ウント設定が、指定されたサーバーを調                      | べることにより見つかりました。            |                |
|                      | 受信サーバー                                  | 送信サーバー                     |                |
| プロトコル:               | POP3                                    | ✓ SMTP                     | r              |
| サーバー:                | pop.sppd.ne.jp                          | smtp.sppd.ne.jp            | ~              |
| ポート番号:               | 110                                     | ✓ 587                      | ~              |
| SSL:                 | 接続の保護なし                                 | ★ 接続の保護なし                  | ~              |
| 認証方式:                | 通常のパスワード認証                              | ▼ 通常のパスワード認証               | ~              |
| ユーザー名:               | sppd00001                               | sppd00001                  |                |
|                      |                                         | 詳細                         | 設定( <u>A</u> ) |
| キャンセル( <u>A</u> )    |                                         | 再テスト(1) 完                  | 7( <u>D</u> )  |

# ■ 5.警告が表示されます。

「接続が暗号化されません」という内容の警告が表示されるので、「接続する上での危険性を理解しました」にチェックを入れ、「完了」をクリックすることで設定は完了です。セキュリティを強化する場合は、POP over SSL、SMTP over SSLの設定を行って下さい。

| 図C 螫生面面 |  |
|---------|--|
|         |  |
|         |  |
|         |  |
|         |  |
|         |  |
|         |  |
|         |  |
|         |  |
|         |  |
|         |  |
|         |  |
|         |  |
|         |  |
|         |  |
|         |  |
|         |  |
|         |  |
|         |  |
|         |  |
|         |  |
|         |  |
|         |  |
|         |  |
|         |  |
|         |  |
|         |  |
|         |  |
|         |  |
|         |  |
|         |  |
|         |  |
|         |  |
|         |  |
|         |  |
|         |  |
|         |  |
|         |  |
|         |  |
|         |  |
|         |  |
|         |  |
|         |  |
|         |  |
|         |  |

| 월 警告!                                                                                                    |
|----------------------------------------------------------------------------------------------------|
|                                                                                                    |
| ▶ 技術的な詳細                                                                                                    |
| 送信サーバー設定: smtp.sppd.ne.jp への接続は暗号化されません。                                                                                                  |
| ▶ 技術的な詳細                                                                                                    |
| 提供された設定を使用して Thunderbird であなたのメールを受信することができま<br>す。ただし、これらの接続が不適当でないか、サーバーの管理者またはメールプロバイ<br>ターと連絡をとってください。 詳しい情報は Thunderbird FAQ をご覧ください。 |
| ✓ 接続する上での危険性を理解しました(U)                                                                                                    |
|                                                                                                    |
|                                                                                                    |